### E/L/B070 LSCMS Logistics Gateway

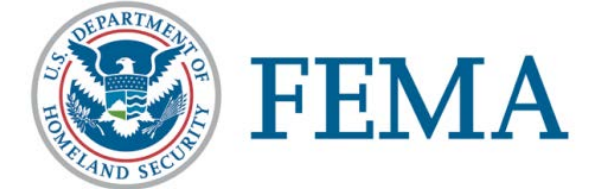

#### **Student Manual**

September 2016 Version 1

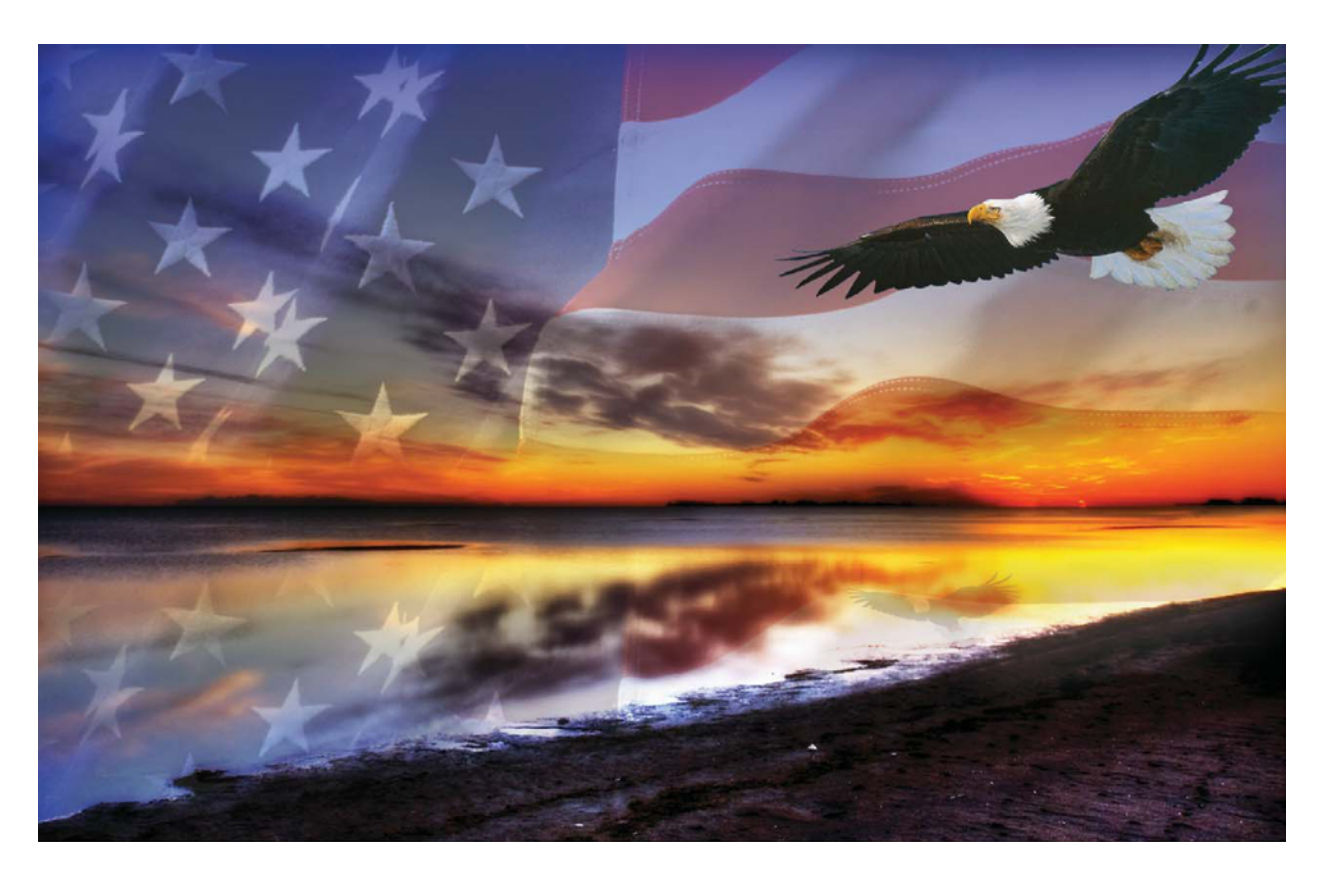

#### **TABLE OF CONTENTS**

| 1. W | orking in the Logistics Gateway            | 1-1  |
|------|--------------------------------------------|------|
| 1.2  | Viewing Pending Tenders                    | 1-2  |
| 1.3  | Accept a Tender                            | 1-3  |
| 1.3  | Reject a Tender                            | 1-5  |
| 1.4  | Print the Bill of Lading (BOL)             | 1-7  |
| 1.5  | Add a Single or Multiple Tracking Messages | 1-9  |
| 1.6  | Set up Email Alerts                        | 1-12 |

#### E/L/B070 – LSCMS Logistics Gateway

#### Unit 1 Working in the Logistics Gateway E/L **1. Working in the Logistics Gateway**

The Logistics Gateway is a web-based portal through which Carriers accept/decline Shipment assignments against pre-established rates and submit tracking messages. Logistics Gateway allows Carriers to accept or reject Shipments and create tracking messages for Shipments. Each Carrier will have its own access to Logistics Gateway, and will only be able to view and take action upon Shipments that have been assigned to it. Carriers can also add tracking messages to Shipments who's Tender has been accepted. Carriers can enter tracking messages for the Shipments they have accepted. These tracking messages are entered on a Shipment-by-Shipment basis and are used to track status updates to the Shipment (e.g., arrival, departure).

#### **Unit Objectives**

By the end of this unit, a user will be able to:

- View Pending Tenders
- Accept a Tender
- Reject a Tender
- Print the Bill of Lading (BOL)
- Add tracking messages to Shipments
- Set up email alerts for Carriers

#### **Tender Statuses:**

**New Request**: Tender message that has just been received and not yet acted on **Booked/Active**: Status given to an accepted Tender **Delivered**: Transportation has been completed **Recalled**: Status given to a rejected or abandoned Tender message

#### **Carrier Reply Statuses:**

**No Response**: Tender has not been accepted or rejected within the desired timeframe and has been recalled **Accept**: Tender has been accepted **Reject**: Tender has been rejected

#### Unit 1 Working in the Logistics Gateway 1.2 Viewing Pending Tenders

As the FEMA TMB users Tender Shipments, they will become available for review on the *Web Tenders* page. Below are the steps to view the new Shipment Tenders.

| <b>≣</b> c₀ | mbir  | ed Applica                | tion 🔻                         |                                        |                                        |                                        |                         |                |                                |
|-------------|-------|---------------------------|--------------------------------|----------------------------------------|----------------------------------------|----------------------------------------|-------------------------|----------------|--------------------------------|
| 4 Web       | Tende | 175                       |                                |                                        |                                        |                                        |                         |                |                                |
| G Acti      | ons 👻 | Iools 🛞                   |                                |                                        |                                        |                                        |                         |                |                                |
| 1444        | Go I  | o: 1 1-                   | 7 of 7 at 04:36 PM (0 s        | selected)                              |                                        |                                        |                         | [Default] Fi   | lter   <u>Filter List</u>      |
|             | CM    | Shipper<br>Shipment ID    | Tender Status<br>Carrier Reply | Customer<br>Origin                     | Customer<br>Destination                | Pickup Start<br>Delivery End           | Stop-offs<br>PRO Number | Bill of Lading | Tractor Number<br>Trailer Nbr. |
| Apply       |       | -All- 💙                   | New Request                    | P                                      | <i>P</i>                               |                                        |                         |                |                                |
|             | N     | FEMA<br><u>CS10003268</u> | New Request<br>No response     | GA-30324-ARMR-01,<br>Atlanta, GA 30324 | FL-33050-OVER-01,<br>Marathon, FL 3305 | 6/22/16 11:08 EDT<br>6/30/16 11:07 EDT | 0                       |                |                                |
|             | N     | FEMA<br>CS10003269        | New Request<br>No response     | GA-30324-ARMR-01,<br>Atlanta, GA 30324 | FL-33050-OVER-01,<br>Marathon, FL 3305 | 6/22/16 11:08 EDT<br>6/30/16 11:07 EDT | 0                       |                |                                |
|             | N     | FEMA<br><u>CS10003271</u> | New Request<br>No response     | GA-30324-ARMR-01,<br>Atlanta, GA 30324 | FL-33050-OVER-01,<br>Marathon, FL 3305 | 6/22/16 11:08 EDT<br>6/30/16 11:07 EDT | 0                       |                |                                |
|             | N     | FEMA<br>CS10003273        | New Request<br>No response     | GA-30324-ARMR-01,<br>Atlanta, GA 30324 | FL-33050-OVER-01<br>Marathon, FL 3305  | 6/22/16 11:08 EDT<br>6/30/16 11:07 EDT | 0                       |                |                                |
|             | N     | FEMA<br><u>CS10003275</u> | New Request<br>No response     | GA-30324-ARMR-01<br>Atlanta, GA 30324  | FL-33050-OVER-01,<br>Marathon, FL 3305 | 6/22/16 11:08 EDT<br>6/30/16 11:07 EDT | 0                       |                |                                |
|             | N     | FEMA<br>CS10003277        | New Request<br>No response     | GA-30324-ARMR-01,                      | FL-33050-OVER-01,                      | 6/22/16 11:08 EDT<br>6/30/16 11:07 EDT | 0                       |                |                                |

#### **Step Instructions**

Log in as a Carrier.
 Click Menu → Logistics Gateway → Web Tenders.
 Select New Request under the *Tender Status, Carrier Reply* dropdown menu.
 Click Apply. This will populate the results table with the new Tender Requests for the Carrier.

#### Unit 1 Working in the Logistics Gateway **1.3** Accept a Tender

When the Shipment Tender is acceptable and is available to be taken on, the Tender can be accepted through the *Web Tenders* page. Below are the steps to do so.

| ≡ c₀   | mbin  | ed Applica                | tion 🔻                         |                                        |                                        |                                        |                         |                |                                |
|--------|-------|---------------------------|--------------------------------|----------------------------------------|----------------------------------------|----------------------------------------|-------------------------|----------------|--------------------------------|
| 세 Web  | Tende | 115                       |                                |                                        |                                        |                                        |                         |                |                                |
| G Acti | ons 👻 | Iools 👻                   |                                |                                        |                                        |                                        |                         |                |                                |
| 14 A M | Got   | 0:1                       | 7 of 7 at 04:36 PM (0 s        | elected)                               |                                        |                                        |                         | [Default] Fi   | ilter   <u>Filter List</u>     |
|        | CM    | Shipper<br>Shipment ID    | Tender Status<br>Carrier Reply | Customer<br>Origin                     | Customer<br>Destination                | Pickup Start<br>Delivery End           | Stop-offs<br>PRO Number | Bill of Lading | Tractor Number<br>Trailer Nbr. |
| Apply  |       | -All- 💙                   | New Request                    | P                                      | P                                      |                                        |                         |                |                                |
|        | N     | FEMA<br>CS10003268        | New Request<br>No response     | GA-30324-ARMR-01,<br>Atlanta, GA 30324 | FL-33050-OVER-01,<br>Marathon, FL 3305 | 6/22/16 11:08 EDT<br>6/30/16 11:07 EDT | 0                       |                |                                |
|        | N     | FEMA<br>CS10003269        | New Request<br>No response     | GA-30324-ARMR-01,<br>Atlanta, GA 30324 | FL-33050-OVER-01,<br>Marathon, FL 3305 | 6/22/16 11:08 EDT<br>6/30/16 11:07 EDT | 0                       |                |                                |
|        | N     | FEMA<br><u>CS10003271</u> | New Request<br>No response     | GA-30324-ARMR-01,<br>Atlanta, GA 30324 | FL-33050-OVER-01,<br>Marathon, FL 3305 | 6/22/16 11:08 EDT<br>6/30/16 11:07 EDT | 0                       |                |                                |
|        | N     | FEMA<br>C510003273        | New Request<br>No response     | GA-30324-ARMR-01<br>Atlanta, GA 30324  | FL-33050-OVER-01<br>Marathon, FL 3305  | 6/22/16 11:08 EDT<br>6/30/16 11:07 EDT | 0                       |                |                                |
|        | N     | FEMA<br>CS10003275        | New Request<br>No response     | GA-30324-ARMR-01<br>Atlanta, GA 30324  | FL-33050-OVER-01,<br>Marathon, FL 3305 | 6/22/16 11:08 EDT<br>6/30/16 11:07 EDT | 0                       |                |                                |
|        | N     | FEMA<br>C\$10003277       | New Request<br>No response     | GA-30324-ARMR-01,                      | FL-33050-OVER-01,                      | 6/22/16 11:08 EDT<br>6/30/16 11:07 EDT | 0                       |                |                                |

| Step | Instructions                                                                    |
|------|---------------------------------------------------------------------------------|
| 1    | Log in as a Carrier.                                                            |
| 2    | Click Menu → Logistics Gateway → Web Tenders.                                   |
| 3    | Select New Request under the Tender Status, Carrier Reply dropdown menu.        |
| 4    | Click Apply. This will populate the results table with the new Tender Requests. |
| 5    | Select the checkbox next to a Shipment ID.                                      |

6

Click Actions and select Accept. The Tender has been Accepted.

*Tip: Multiple Shipments can be selected simultaneously for acceptance.* 

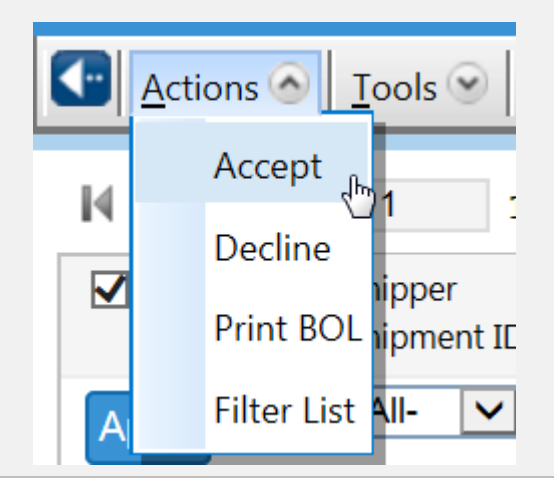

#### Unit 1 Working in the Logistics Gateway **1.3 Reject a Tender**

When the Shipment Tender is not sufficient or is not available to be taken on, the Tender can be rejected through the *Web Tenders* page. Below are the steps to do so.

| Co      | mbin  | ed Applica                 | tion 🔻                         |                                          |                                        |                                        |                         |                |                                |
|---------|-------|----------------------------|--------------------------------|------------------------------------------|----------------------------------------|----------------------------------------|-------------------------|----------------|--------------------------------|
| 🔏 Web   | Tende | 155                        |                                |                                          |                                        |                                        |                         |                |                                |
| G Actio | ins 👻 | Iools 🗑                    |                                |                                          |                                        |                                        |                         |                |                                |
| 14444   | Got   | o: 1 1-                    | 7 of 7 at 04:36 PM (0 s        | elected)                                 |                                        |                                        |                         | (Default) Fi   | lter   Filter List             |
|         | CM    | Shipper<br>Shipment ID     | Tender Status<br>Carrier Reply | Customer<br>Origin                       | Customer<br>Destination                | Pickup Start<br>Delivery End           | Stop-offs<br>PRO Number | Bill of Lading | Tractor Number<br>Trailer Nbr. |
| Apply   |       | -All- 💙                    | New Request                    | P                                        | P                                      |                                        |                         |                |                                |
|         | N     | FEMA<br><u>CS10003268</u>  | New Request<br>No response     | GA-30324-ARMR-01,<br>Atlanta, GA 30324   | FL-33050-OVER-01,<br>Marathon, FL 3305 | 6/22/16 11:08 EDT<br>6/30/16 11:07 EDT | 0                       |                |                                |
|         | N     | FEMA<br><u>CS10003269</u>  | New Request<br>No response     | GA-30324-ARMR-01,<br>Atlanta, GA 30324   | FL-33050-OVER-01,<br>Marathon, FL 3305 | 6/22/16 11:08 EDT<br>6/30/16 11:07 EDT | 0                       |                |                                |
|         | N     | FEMA<br><u>CS10003271</u>  | New Request<br>No response     | GA-30324-ARMR-01,<br>Atlanta, GA 30324   | FL-33050-OVER-01,<br>Marathon, FL 3305 | 6/22/16 11:08 EDT<br>6/30/16 11:07 EDT | 0                       |                |                                |
|         | N     | FEMA<br>CS10003273         | New Request<br>No response     | GA-30324-ARMR-01<br>Atlanta, GA 30324.,. | FL-33050-OVER-01<br>Marathon, FL 3305  | 6/22/16 11:08 EDT<br>6/30/16 11:07 EDT | 0                       |                |                                |
|         | N     | FEMA<br><u>CS10003275</u>  | New Request<br>No response     | GA-30324-ARMR-01<br>Atlanta, GA 30324    | FL-33050-OVER-01<br>Marathon, FL 3305  | 6/22/16 11:08 EDT<br>6/30/16 11:07 EDT | 0                       |                |                                |
|         | Ν     | FEMA<br><u>C\$10003277</u> | New Request<br>No response     | GA-30324-ARMR-01,                        | FL-33050-OVER-01,                      | 6/22/16 11:08 EDT<br>6/30/16 11:07 EDT | 0                       |                |                                |

| Step | Instructions                                                             |
|------|--------------------------------------------------------------------------|
| 1    | Log in as a Carrier.                                                     |
| 2    | Click Menu → Logistics Gateway → Web Tenders.                            |
| 3    | Select New Request under the Tender Status, Carrier Reply dropdown menu. |
| 4    | Click Apply.                                                             |
| 5    | Select the checkbox next to a <b>Shipment ID</b> .                       |

6 Click Actions and then **Decline**. The *Web Tenders* page will be refreshed and the selected Shipment ID will no longer be displayed.

Tip: Multiple Shipments can be selected simultaneously for rejection.

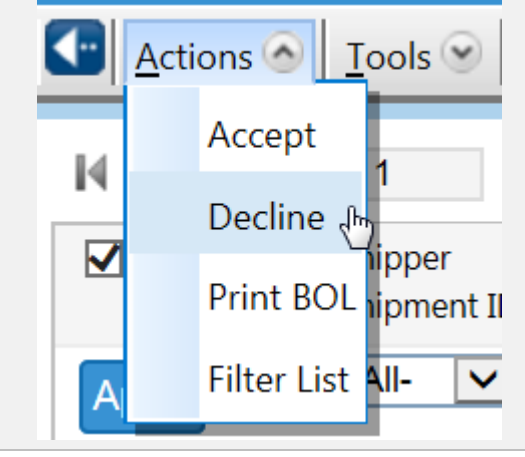

#### Unit 1 Working in the Logistics Gateway 1.4 Print the Bill of Lading (BOL)

After a shipment has been placed in Accepted status, either by the Carrier or by the TMB, carriers have the option to view the BOL on the *Web Tenders* page. Below are the steps to Accept a shipment and view the Bill of Ladings (BOLs) for the new Shipment Tenders. This document contains general information about the Shipment (e.g. Pickup Date time, Delivery Date Time, Gross Weight).

| Co    | mbir   | ned Applica                | ation 👻                        |                                        |                                        |                                         |                         |                  |                                | ∧∷?∂□\$ | ç |
|-------|--------|----------------------------|--------------------------------|----------------------------------------|----------------------------------------|-----------------------------------------|-------------------------|------------------|--------------------------------|---------|---|
| 🔏 Web | Tende  | 115                        |                                |                                        |                                        |                                         |                         |                  |                                | C0 00   |   |
|       | ions 😌 | Iools 🗐                    |                                |                                        |                                        |                                         |                         |                  |                                |         |   |
| 144   | M Go   | to : 1 1                   | - 20 of 72 at 04:40 PM         | (0 selected)                           |                                        |                                         |                         | [Default] F      | ilter   <u>Filter List</u>     |         | ~ |
|       | CM     | Shipper<br>Shipment ID     | Tender Status<br>Carrier Reply | Customer<br>Origin                     | Customer<br>Destination                | Pickup Start<br>Delivery End            | Stop-offs<br>PRO Number | Bill of Lading   | Tractor Number<br>Trailer Nbr. |         |   |
| Apply |        | -Ali- 🔽                    | Booked/Active                  | P                                      | ٩                                      |                                         |                         |                  |                                |         |   |
|       | N      | FEMA<br>CS10000014         | Booked/Active<br>Accept        | GA-30330-MICH-01,<br>Atlanta, GA 30330 | FL-33039-CORA-01,<br>Homestead, FL 330 | 7/14/16 17:19 EDT<br>12/22/16 17:19 EST | 0                       | 704116CS10000014 |                                |         |   |
|       | N      | FEMA<br><u>C\$10000045</u> | Booked/Active<br>Accept        | GA-30330-MICH-01,<br>Atlanta, GA 30330 | FL-33039-CORA-01,<br>Homestead, FL 330 | 4/28/16 08:22 EDT<br>4/29/16 08:22 EDT  | 0                       | 704116CS10000045 |                                |         |   |
|       | N      | FEMA<br><u>CS10000135</u>  | Booked/Active<br>Accept        | GA-30330-MICH-01,<br>Atlanta, GA 30330 | FL-33039-CORA-01<br>Homestead, FL 330  | 3/17/16 10:10 EDT<br>5/3/16 10:10 EDT   | 0                       | 704116CS10000135 |                                |         |   |
|       | N      | FEMA<br><u>CS10000146</u>  | Booked/Active<br>Accept        | GA-30330-MICH-01,<br>Atlanta, GA 30330 | FL-33039-CORA-01,<br>Homestead, FL 330 | 3/17/16 10:10 EDT<br>5/3/16 10:10 EDT   | 0                       | 704116CS10000146 |                                |         |   |
|       | N      | FEMA<br><u>CS10000160</u>  | Booked/Active<br>Accept        | GA-30330-MICH-01,<br>Atlanta, GA 30330 | FL-33039-CORA-01,<br>Homestead, FL 330 | 3/21/16 10:10 EDT<br>4/27/16 14:46 EDT  | 0                       | 704116C510000160 |                                |         |   |
|       | N      | FEMA<br>CS10000295         | Booked/Active<br>Accept        | ATLDC ATLANTA<br>Atlanta, GA 30354     | GA-30330-MICH-01,                      | 9/22/15 13:38 EDT<br>9/29/15 13:38 EDT  | 0                       | 704116CS10000295 |                                |         | ~ |

#### **Step Instructions**

Log in as a Carrier.

| 2 | Click Menu → Logistics Gateway → Web Tenders.                                                                                                    |
|---|----------------------------------------------------------------------------------------------------|
| 3 | Select Accept under the Tender Status, Carrier Reply dropdown menu.<br>Note: The BOL can only be printed for Shipments with a Tender status in 'Accept.' |
| 4 | Click Apply.                                                                                                    |
| 5 | Select the checkbox next to a Shipment ID.                                                                                                    |

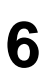

Click Actions and select Print BOL. The BOL will be displayed in a new PDF window.

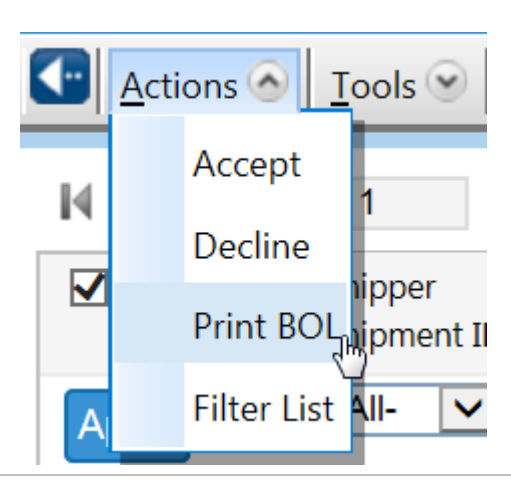

Unit 1 Working in the Logistics Gateway

#### 1.5 Add a Single or Multiple Tracking Messages

Shipment tracking messages can be added through the *Shipment Details* page (accessible through the *Web Tenders* page). These tracking messages are also visible to the FEMA users, and they inform them of the Shipment progress.

| <b>≡</b> C₀ | mbin  | ed Applica                | ition 🔻                        |                                        |                                        |                                         |                         |                  |                                |       | ò |
|-------------|-------|---------------------------|--------------------------------|----------------------------------------|----------------------------------------|-----------------------------------------|-------------------------|------------------|--------------------------------|-------|---|
| 세 Web       | Tende | ns                        |                                |                                        |                                        |                                         |                         |                  |                                | C0 00 | ۲ |
|             | ons 😌 | Iools 🐑                   |                                |                                        |                                        |                                         |                         |                  |                                |       | 1 |
| 1444        | Go Go | to: 1 1 -                 | 20 of 72 at 04:40 PM           | (0 selected)                           |                                        |                                         |                         | [Default] F      | ilter   Filter List            |       | ~ |
|             |       | Shipper<br>Shipment ID    | Tender Status<br>Carrier Reply | Customer<br>Origin                     | Customer<br>Destination                | Pickup Start<br>Delivery End            | Stop-offs<br>PRO Number | Bill of Lading   | Tractor Number<br>Trailer Nbr. |       |   |
| Apply       |       | -All- 💟                   | Booked/Active                  | P                                      | P                                      |                                         |                         |                  |                                |       |   |
|             | N     | FEMA<br>CS10000014        | Booked/Active<br>Accept        | GA-30330-MICH-01,<br>Atlanta, GA 30330 | FL-33039-CORA-01,<br>Homestead, FL 330 | 7/14/16 17:19 EDT<br>12/22/16 17:19 EST | 0                       | 704116C510000014 |                                |       |   |
|             | N     | FEMA<br><u>CS10000045</u> | Booked/Active<br>Accept        | GA-30330-MICH-01,<br>Atlanta, GA 30330 | FL-33039-CORA-01,<br>Homestead, FL 330 | 4/28/16 08:22 EDT<br>4/29/16 08:22 EDT  | 0                       | 704116CS10000045 |                                |       |   |
|             | N     | FEMA<br>CS10000135        | Booked/Active<br>Accept        | GA-30330-MICH-01,<br>Atlanta, GA 30330 | FL-33039-CORA-01<br>Homestead, FL 330  | 3/17/16 10:10 EDT<br>5/3/16 10:10 EDT   | 0                       | 704116CS10000135 |                                |       |   |
|             | N     | FEMA<br><u>CS10000146</u> | Booked/Active<br>Accept        | GA-30330-MICH-01,<br>Atlanta, GA 30330 | FL-33039-CORA-01,<br>Homestead, FL 330 | 3/17/16 10:10 EDT<br>5/3/16 10:10 EDT   | 0                       | 704116CS10000146 |                                |       |   |
|             | N     | FEMA<br><u>CS10000160</u> | Booked/Active<br>Accept        | GA-30330-MICH-01,<br>Atlanta, GA 30330 | FL-33039-CORA-01,<br>Homestead, FL 330 | 3/21/16 10:10 EDT<br>4/27/16 14:46 EDT  | 0                       | 704116C510000160 |                                |       |   |
|             | N     | FEMA<br>CS10000295        | Booked/Active<br>Accept        | ATL,DC ATLANTA<br>Atlanta, GA 30354    | GA-30330-MICH-01,                      | 9/22/15 13:38 EDT<br>9/29/15 13:38 EDT  | 0                       | 704116CS10000295 |                                |       | ~ |

## StepInstructions1Log in as a Carrier.2Click Menu → Logistics Gateway → Web Tenders.3Select Booked/Active under the Tender Status, Carrier Reply dropdown menu.4Click Apply. The Web Tenders page will be displayed with Shipments that fit the filter criteria.

5

Double-Click a **Shipment ID** to display the Shipment Details.

| Image: Second Second                                          | 🏄 Web Tenders - Shipr                                                                                                   | nent Details                                                                                                    |                                                                                                    |                                                                          |                                                              |                                          |                                                                      | C                             | 9 🗢        |
|----------------------------------------------------------------------------------------------------|----------------------------------------------------------------------------------------------------|----------------------------------------------------------------------------------------------------|----------------------------------------------------------------------------------------------------|--------------------------------------------------------------------------|--------------------------------------------------------------|------------------------------------------|----------------------------------------------------------------------|-------------------------------|------------|
| Select Message Type in the new pop-up window. The available message types are listed below. "2" Arrival: The Shipment has arrived at a Stop. "Delivered" "1" Departure: The Shipment has arrived at a Stop. "In Transit" Enter the required information in the <i>required fields</i> , which are denoted by an asterisk. Th fields vary per each event and are listed below. Type: Select either 'Depart' or 'Arrive'. Stop: The stop at which the event occurred. 1 = In Transit 2 = Delivered Event Source Torket' The Shipment has arrived at a Stop. "In Transit" Enter the required information in the <i>required fields</i> , which are denoted by an asterisk. Th fields vary per each event and are listed below. Type: Select either 'Depart' or 'Arrive'. Stop: The stop at which the event occurred. 1 = In Transit 2 = Delivered Event Source Torket' Which 'I' the event occurred. 1 = In Transit 2 = Delivered Event Source Torket' in the event occurred. 1 = In Transit 2 = Delivered Event Source Torket'' the selected from the calendar button or enter 'MMDD/YY HH:MM' format. Handle: Who is entering the message. Reason Code: Not needed, but can select S-Standard. BOI Nbr: Identifier used to track the physical location of trailer. Loading Type #: Not needed. Comments: User can enter any additional information that needs to be communicated.                                                                                                    |                                                                                                    |                                                                                                    |                                                                                                    |                                                                          |                                                              |                                          |                                                                      |                               |            |
| <pre>by the comment<br/>for the set of the set of the set o</pre> |                                                                                                    |                                                                                                    |                                                                                                    |                                                                          |                                                              |                                          | Generate S                                                           | ipment Details   All Comments |            |
| Image: Note:       Image: Second Image: Second                                                   | Shipment ID CS100                                                                                                    | 00045                                                                                                    |                                                                                                    |                                                                          |                                                              |                                          |                                                                      |                               |            |
| Winter MA.       If the Material Control of the Material Control of the Material Contro of the Material Control of the Material Contro                                                   | Reference Number                                                                                                    |                                                                                                    |                                                                                                    |                                                                          |                                                              |                                          |                                                                      |                               |            |
| <pre>intermed to the second second se</pre>     | Shinner FFMA                                                                                                    |                                                                                                    | Bill To Bill to Infr                                                                                             | armation                                                                 |                                                              |                                          |                                                                      |                               |            |
| with Whether do 300 Wind Water       Westerded View Market It 1990 Wind Water         With the dot 300 Wind Water       Westerded 't 1990 Wind Water         With the dot 300 Wind Water       Westerded 't 1990 Wind Water         With the dot 300 Wind Water       Westerded 't 1990 Wind Water         With the dot 300 Wind Water       Westerded 't 1990 Wind Water         With the dot 300 Wind Water       Wind Water         With the dot 300 Wind Water       Wind Water         With the dot 300 Wind Water       Wind Water         With the dot 300 Wind Water       Wind Water         With the dot 300 Wind Water       Wind Water         With the dot 300 Wind Water       Wind Water         With the dot 300 Wind Water       Wind Water         With the dot 300 Wind Water       Wind Water         With the dot 300 Wind Water       Wind Water         With the dot 300 Wind Water       Wind Water         With the dot 300 Wind Water       Wind Water         With the dot 300 Wind Water       Wind Water         With the dot 300 Wind Water       Wind Water         Select Message Type in the new pop-up window. The available message types are listed below.         "2" Arrival: The Shipment has arrived at a Stop. "Delivered"         "1" Departure: The Shipment has departed from a Stop. "In Transit"         Ente                                                                                                    | Load At GA-30330-MICH                                                                                                   | 1-01                                                                                                    | Consignee FL-33039-                                                                                              | CORA-01                                                                  |                                                              |                                          |                                                                      |                               |            |
| Autor. G. 1993 Under Stare       Research. R. 1999 Under Stare         Event Section       Name: Construction       100000         Sector Land       No       Construction       100000         Sector Land       No       Construction       100000         Sector Land       No       Construction       100000         Sector Land       No       Construction       100000         Sector Land       No       Construction       100000         Click Add Multiple.       No       Construction       100000         Current Sector Notation       No       Construction       1000000         Sector Land       No       Construction       100000       Construction         Sector Message Type       Interference       No       Construction       Construction         Select Message Type in the new pop-up window. The available message types are listed below.       """       """         "2" Arrival: The Shipment has arrived at a Stop. "Delivered"       """       """       "Departure: The Shipment has departed from as top. "In Transit"         Enter the required information in the <i>required fields</i> , which are denoted by an asterisk. Th fields vary per each event and are listed below.         Type: Select either 'Depart' or 'Arrive'.       Stop: The stop at which the event occurred. 1 = In Transit 2 = Delivered                                                                                                    | SA Ft. McPherso<br>1701-99 Michae                                                                                       | n<br>I PI SW                                                                                                    | Homestea<br>29050 Cor                                                                                            | d Air Force Base<br>al Sea Boulevard                                     |                                                              |                                          |                                                                      |                               |            |
| Circk Add Multiple.         Add Tacking Message         Select Message Type in the new pop-up window. The available message types are listed below.         "2" Arrival: The Shipment has arrived at a Stop. "Delivered"         "1" Departure: The Shipment has departed from a Stop. "In Transit"         Enter the required information in the <i>required fields</i> , which are denoted by an asterisk. Th fields vary per each event and are listed below.         "2" Arrival: The Shipment has departed from a Stop. "In Transit"         Enter the required information in the <i>required fields</i> , which are denoted by an asterisk. Th fields vary per each event and are listed below.         Type: Select either 'Depart' or 'Arrive'.         Stop:         Stop:         Reason Code: Not needed, but can select S-Standard.         BOL Nbr: Same as above.         PRO Nor: Identifier used to track the physical location of trailer.         Locating Type #: Not needed.         Comments: User can enter any additional information that needs to be communicated.                                                                                                    | Atlanta, GA 30                                                                                                    | 330 United States                                                                                                   | Homestea                                                                                                    | d, FL 33039 United States                                                |                                                              |                                          |                                                                      |                               |            |
| Type:       Select Message Type in the new pop-up window. The available message types are listed below.         "2" Arrival: The Shipment has arrived at a Stop. "Delivered"         "1" Departure: The Shipment has arrived at a Stop. "In Transit"         Select deliver: Depart or 'Arrive'.         Stop:         The stop at which the event occurred. 1 = In Transit         Particle: Who is entering the message.         Reason Code: Not needed, but can select S-Standard.         BOD Nor: Same as above.         PRO Nor: Identifier used to track the physical location of trailer.         Locating Type #: Not needed.         Type:         Select deliver: Data above.         Provide above.         Provide above.         Body above.         Provide above.         Provide above. <td>Carrier Charges</td> <td>1122.21 USD</td> <td>Product Class</td> <td></td> <td></td> <td></td> <th></th> <td></td> <td></td>                                                                                                    | Carrier Charges                                                                                                    | 1122.21 USD                                                                                                    | Product Class                                                                                                    |                                                                          |                                                              |                                          |                                                                      |                               |            |
| Mode       To       Distance       EX.M.         Second Hadding       No       Overhap       Mode         No       Overhap       No       Overhap         No       Overhap       No       Overhap         No       Overhap       No       Overhap         No       Overhap       No       Overhap         No       Overhap       No       Overhap         No       Overhap       No       Overhap         No       Overhap       No       Overhap         No       Overhap       No       Overhap         No       Overhap       No       Overhap       Overhap         No       Overhap       No       Overhap       Overhap       Overhap         No       Overhap       Overhap                                                                                                    | Service Level                                                                                                    | General                                                                                                    | PRO Number<br>PO Number                                                                                          | 100045                                                                   |                                                              |                                          |                                                                      |                               |            |
| Concentration of the incommendation which is a start of the incomment of the incomment of the incommendation of the incomment of the incomment of                                          | Mode                                                                                                    | TL                                                                                                    | Distance                                                                                                    | 674 MI                                                                   |                                                              |                                          |                                                                      |                               |            |
| Select Message Type in the new pop-up window. The available message types are listed below.         "2" Arrival: The Shipment has arrived at a Stop. "Delivered"         "1" Departure: The Shipment has departed from a Stop. "In Transit"         Enter the required information in the required fields, which are denoted by an asterisk. Th fields vary per each event and are listed below.         Type: Select either 'Depart' or 'Arrive'.         Stop:         Stop:         The stop at which the event occurred. 1 = In Transit 2 = Delivered         Event Date/Time: Date of Event, which can be selected from the calendar button or enter         "MMVDD/YY HH:MM" format.         Handle: Who is entering the message.         Reason Code: Not needed, but can select S-Standard.         BOL Nbr: Same as above.         PRO Nbr: Identifier used to track the physical location of trailer.         Loading Type #: Not needed.         Comments: User can enter any additional information that needs to be communicated.                                                                                                    | Commodity Class                                                                                                    | No commodities                                                                                                    | Weight                                                                                                    |                                                                          |                                                              |                                          |                                                                      |                               |            |
| Year       Year                                                                                                    | Special Handling                                                                                                    | No                                                                                                    | Quantity                                                                                                    |                                                                          |                                                              |                                          |                                                                      |                               |            |
| <b>Click Add Multiple. Click Add Multiple. Click Theoremather has arrived at a Stop. "Delivered" <b>Click Theoremather information</b> in the <i>required fields</i>, which are denoted by an asterisk. Th fields vary per each event and are listed below. <b>Type:</b> Select either 'Depart' or 'Arrive'. <b>Stop:</b> </b>                                                                                                    | Perishable                                                                                                    | No                                                                                                    | Comments                                                                                                    | 1 Comment                                                                |                                                              |                                          |                                                                      |                               |            |
| Image: Second Second                                          | Billing Method                                                                                                    |                                                                                                    | Event Indicator                                                                                                  |                                                                          |                                                              |                                          |                                                                      |                               |            |
| Click Add Multiple.<br>Mid Tracking Mesages<br>Support D CSI00005                                                                                                    | Event Notification Indicate                                                                                             | л                                                                                                    |                                                                                                    |                                                                          |                                                              |                                          |                                                                      |                               |            |
| Click Add Multiple.                                                                                                    | Detention List                                                                                                    |                                                                                                    |                                                                                                    |                                                                          |                                                              |                                          |                                                                      |                               |            |
| Click Add Multiple.                                                                                                    | Commodity Description 1                                                                                                 | dars 1                                                                                                    | Commodity Description                                                                                            | an 2 date 2                                                              |                                                              |                                          |                                                                      |                               |            |
| <ul> <li>"2" Arrival: The Shipment has arrived at a Stop. "Delivered"</li> <li>"1" Departure: The Shipment has departed from a Stop. "In Transit"</li> <li>Enter the required information in the <i>required fields</i>, which are denoted by an asterisk. Th fields vary per each event and are listed below.</li> <li>Type: Select either 'Depart' or 'Arrive'.</li> <li>Stop: The stop at which the event occurred. 1 = In Transit 2 = Delivered</li> <li>Event Date/Time: Date of Event, which can be selected from the calendar button or enter "MM/DD/YY HH:MM" format.</li> <li>Handler: Who is entering the message.</li> <li>Reason Code: Not needed, but can select S-Standard.</li> <li>BOL Nbr: Same as above.</li> <li>PRO Nbr: Identifier used to track the physical location of trailer.</li> <li>Loading Type #: Not needed.</li> <li>Comments: User can enter any additional information that needs to be communicated.</li> </ul>                                                                                                    | Shipment ID C\$1000045                                                                                                  | p* Event Date/Time                                                                                                  | * Handler                                                                                                    | Reason BOL #                                                             | PRO #                                                        | Loading<br>Type #                        | Message Source Type                                                  | Comment                       | Save<br>ed |
| Stop:       The stop at which the event occurred. 1 = In Transit 2 = Delivered         Event Date/Time: Date of Event, which can be selected from the calendar button or ente         "MM/DD/YY HH:MM" format.         Handler: Who is entering the message.         Reason Code: Not needed, but can select S-Standard.         BOL Nbr: Same as above.         PRO Nbr: Identifier used to track the physical location of trailer.         Loading Type #: Not needed.         Comments: User can enter any additional information that needs to be communicated.                                                                                                    | "2" Arrival<br>"1" Departu<br>Enter the re<br>fields vary p                                                             | : The Ship<br>I <b>re</b> : The Sl<br>quired info<br>per each e                                                     | ment has a<br>nipment ha<br>prmation in<br>vent and a                                                            | arrived at a S<br>as departed f<br>the <i>required</i><br>re listed belo | Stop. "Do<br>from a St<br><i>fields</i> , v<br>ow.           | elive<br>top.<br>vhich                   | red"<br>"In Transit"<br>a are denoted by                             | an asterisk. T                | Гhe        |
|                                                                                                    | Stop: The s<br>Event Date<br>"MM/DD/YY<br>Handler: W<br>Reason Co<br>BOL Nbr: S<br>PRO Nbr: I<br>Loading Ty<br>Comments | Time: Da<br>Time: Da<br>HH:MM"<br>ho is ente<br>de: Not ne<br>Same as al<br>dentifier us<br>pe #: Not<br>: User car | ch the eve<br>te of Even<br>format.<br>ring the mo<br>eeded, but<br>pove.<br>sed to trac<br>needed.<br>enter any | nt occurred.<br>t, which can<br>essage.<br>can select S<br>k the physica | 1 = In T<br>be selec<br>S-Standal<br>al location<br>formatio | rans<br>ted fi<br>rd.<br>n of t<br>n tha | it 2 = Delivered<br>rom the calenda<br>trailer.<br>at needs to be co | r button or ent               | tere       |

| Unit 1 Workir | g in the Logistics Gateway                      | E/L/B070 – LSCMS Logistics Gateway         |
|---------------|-------------------------------------------------|--------------------------------------------|
| Step          | Instructions                                    |                                            |
| 9             | Click Add to add another line of tracking m     | essages.                                   |
| 10            | Repeat Steps 7 and 8 of this section.           |                                            |
| 11            | Repeat Steps 9 and 10 until the desired nu      | mber of tracking messages have been added. |
| 12            | Click <b>Save</b> . The message(s) have been ad | ded to the Shipment.                       |

#### Unit 1 Working in the Logistics Gateway **1.6 Set up Email Alerts**

The system can also provide email alerts as to when Shipment Tenders are changed (for example: received, recalled, cancelled, updated, etc.). Below is the process to opt into these alerts.

| My Profile      |                           |                                                                                                    |                         | 00 000      |
|-----------------|---------------------------|----------------------------------------------------------------------------------------------------|-------------------------|-------------|
| Details         |                           |                                                                                                    |                         |             |
| Information     |                           | Contact                                                                                                    |                         | ^           |
| First Name:*    | LEAF ×                    | Address 1:*                                                                                                    | 13410 SUTTON PARK DRIVI |             |
| Middle Name:    |                           | Address 2:                                                                                                    |                         |             |
| Last Name:*     | USER01                    | Country.*                                                                                                    | United States *         |             |
| Title:          |                           | State/Prov.:                                                                                                    | FL. ·                   |             |
| Company Name:   | LANDSTAR EXPRESS AMERICA, | City:*                                                                                                    | JACKSONVILLE            |             |
| Location        |                           | Postal Code:                                                                                                    | 32224                   |             |
| Locala          |                           | Primary Email:*                                                                                                 | test@manh.com           |             |
| Locale.         | Compared Administrator    | Alternate Email:                                                                                                | LEAF@MANH.COM           |             |
| rype:           | Corporate Administrator   | Phone:*                                                                                                    | 800-443-6808            |             |
| Channel:        | (none)                    | Fax:                                                                                                    |                         |             |
|                 |                           | During Business Hours:                                                                                          | E-mail 👻                |             |
|                 |                           | After Business Hours:                                                                                           | E-mail 👻                |             |
| Sign In Details |                           | an an anna an ann an Anna an Anna an Anna an Anna an Anna an Anna an Anna an Anna an Anna an Anna an Anna an An | And Andrews Andrews     |             |
| SIGHT DEGUS     |                           |                                                                                                    |                         | Save Cancel |

# StepInstructionsLog in as a Carrier User.1Note: User must be created as corporate administrator by system admin.<br/>Note: If user does not need to update email address skip to step 6.2Navigate to the solution Master Data Administration.3Click Menu → My Profile.4Update carrier user's email address and click Save.

- 5 Navigate to the solution **Combined Application**.
- 6 Click Menu  $\rightarrow$  Logistics Gateway  $\rightarrow$  User Settings.

Filter for the User(s) name to send alerts.

|            | All Unor Lettings - Legistrics Entening           | C@? 600 |
|------------|---------------------------------------------------|---------|
|            | C Anton v Lots v                                  |         |
|            | User later Parties User Fact Name User Later Name | î       |
|            | Regions juducted included                         |         |
|            |                                                   |         |
|            |                                                   |         |
|            |                                                   |         |
|            |                                                   |         |
| 2          |                                                   |         |
| 3          | Skippers<br>Excluded Schuled                      |         |
| -          |                                                   |         |
|            |                                                   |         |
|            |                                                   |         |
|            |                                                   |         |
|            |                                                   |         |
|            | Alien Selsevipelone                               |         |
|            | Canceloscen                                       |         |
|            | Necial                                            |         |
|            | Tracking Message Appointment                      |         |
|            | Step (TA                                          |         |
|            | Excluded                                          | ~       |
| Select des | sired email notifications.                        |         |
| New Web    | Tender: A Tender has been issued.                 |         |
|            |                                                   |         |
|            | Email Notifications                               |         |
|            |                                                   | _       |
| Λ          | New Web Offer                                     |         |
| <b>4</b>   |                                                   |         |
|            | New Web Tender                                    |         |
|            |                                                   |         |
|            | Now Web Alert                                     |         |
|            | INEW WED AIEIT                                    |         |
|            |                                                   |         |
|            | Select All                                        |         |
|            |                                                   |         |
|            |                                                   |         |
|            |                                                   |         |

Click Save.

5

#### Activity: Logistics Gateway (See Activity Handout)